## AZ EVOLUT BÉR 2025. ÉV NYITÁSA

#### Tisztelt Felhasználónk!

Az alábbi dokumentáció az Evolut Bér 2025. évi nyitásával foglalkozik. Kérjük a leírást kövesse végig lépésről-lépésre!

Az Evolut Bérprogram esetében a 20234-es év zárása és a 2025-ös év nyitása a következő módon történik:

- A.) A 2024-es év zárásán a 2024.12. havi számfejtések elkészítését értjük. Tehát minden ügyfél minden dolgozójának elkészítjük a 2024. december havi számfejtését. (betegszabadságok és egyéb kieső idők adminisztrációja)
- B.) A 2024-es év nyitására csak ezt követően van módunk a következő lépésekkel:

1. Az első teendőnk, hogy a *www.contorg.hu* honlapunkról lefrissítjük az Evolut Bérprogramot (verziószám minimum: **UPDATE.EVL.Ber.2025.01.01.V8.161.08.exe**) a szokott módon a szokott útvonalon. A programba **belépve is** frissítéseket is alkalmazzuk.

2. Második lépésként a bérprogramhoz tartozó meghajtón az EVL mappán belül (a 2022, 2023, 2024-es mappák **mellé**) létrehozzunk egy új mappát '2025' néven (Total Commander használata esetén F7), aminek a neve a nyitni kívánt év száma legyen.

| Total Commander (x64) 11.03 - NEM REGISZTRÁLT               |                     |                                                             | >                     | ×      |
|-------------------------------------------------------------|---------------------|-------------------------------------------------------------|-----------------------|--------|
| Fájl Kijelölés Parancsok Hálózat Nézet Beállítások Start    |                     |                                                             | Sú                    | ígó    |
|                                                             | 🚟 🗱 🧰 📉 🗱 i         | sa   m                                                      |                       |        |
| ≝_c ≝ e ▲g =p =q =x =y 🐏\                                   | 1 1                 | 🏪 c 🛎 e 🛆 g 🚍 p 🚍 q 🚍 x 🚍 y 🐲 \                             |                       |        |
| 🟪 c 🗸 [Windows] 358 875 800 k a(z) 494 466 044 k-ból szabad | Λ                   | 🟪 c 🖂 [Windows] 358 875 800 k a(z) 494 466 044 k-ból szabad | - X                   |        |
|                                                             | * 🔻                 | ▼c:\EVL\CEB\*.*                                             | *                     | •      |
| ◆Név Kit. Mér                                               | et Dátum Attr.      | thév Kit. N                                                 | Néret Dátum At        | tr.    |
|                                                             | R> 2025.01.08 10:20 |                                                             | DIR> 2025.01.08 10:20 | -      |
|                                                             | 2023.01.06 10:21    |                                                             | DIR> 2025.01.08 10:21 |        |
|                                                             |                     | [2024]                                                      | DIR> 2025.01.08 10:21 | -      |
|                                                             | (                   | [2025] <                                                    | DIR> 2025.01.08 10:21 | -      |
|                                                             |                     |                                                             |                       |        |
|                                                             |                     |                                                             |                       |        |
|                                                             |                     |                                                             |                       |        |
|                                                             |                     | <b>a</b>                                                    |                       |        |
|                                                             |                     |                                                             |                       |        |
|                                                             | (                   | <u> </u>                                                    |                       |        |
|                                                             |                     |                                                             |                       |        |
|                                                             |                     |                                                             |                       |        |
|                                                             |                     |                                                             |                       |        |
|                                                             |                     |                                                             |                       |        |
|                                                             |                     |                                                             |                       |        |
|                                                             |                     |                                                             |                       |        |
|                                                             |                     |                                                             |                       |        |
|                                                             |                     |                                                             |                       |        |
|                                                             |                     |                                                             |                       |        |
|                                                             |                     |                                                             |                       |        |
|                                                             |                     |                                                             |                       |        |
|                                                             |                     |                                                             |                       |        |
|                                                             |                     |                                                             |                       |        |
|                                                             |                     |                                                             |                       |        |
|                                                             |                     |                                                             |                       |        |
| 0 k / 0 k - 0 / 0 tajl, 1 / 1 mappa                         |                     | 0 k / 0 k - 0 / 0 fájl, 1 / 4 mappa                         |                       |        |
| c:\EVL\CEB>                                                 |                     |                                                             |                       | $\sim$ |
| F3 Nézőke F4 Szerkesztés F5                                 | 5 Másolás F6 Áth    | elyezés F7 Új mappa F8 Törlés                               | Alt+F4 Kilépés        |        |

1. ábra Az C:\ meghajtón mutatja az EVL könyvtár 2024. évi adatainak átmásolását az EVL könyvtár 2025-ös mappájába.

3. Ha sikerült létrehoznunk ezt a 2025 mappát, ebbe az újonnan nyitott mappába átmásoljuk (Total Commander használata esetén F5) az előző év (2024-es mappa) teljes tartalmát. (1. ábra)

### AZ EVOLUT BÉR 2025. ÉV NYITÁSA

4. Ezt követően létrehozunk egy ikont az új évnek (2025). (Az Asztalon a képernyő egy üres pontján jobb egér gombbal kattintunk, **Új→Parancsikon→Tallózás gombra** kattintva a lenyíló ablakban megkeressük a 2025-ös Ber mappán belül a ber.exe-t.

5. Elindítjuk az új évre, a 2025-ös évre létrehozott bérprogramunkat az új parancsikonról az asztalról és belépünk az első cégbe.

6. Szerviz funkciók →Év nyitása →Összes cég újranyitása 2025-ös évre

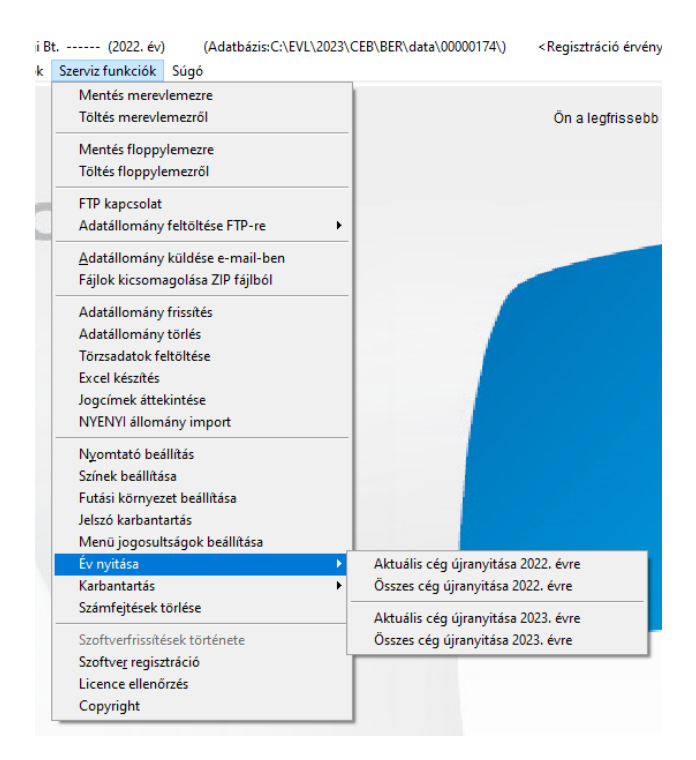

Ezek után megjelenik a következő ablak, amelynél Pipát rakunk az "Előző évről megmaradt szabadság áthozatala" ha ezt szeretnénk (legyen figyelemre a munkaügyi szabályozásra) és a "Minden cégnél elvégzi az évnyitást" kérdés mellé

| 🔒 Új év n                                    | yitása 2022-re | e                       |          | ×    |  |  |
|----------------------------------------------|----------------|-------------------------|----------|------|--|--|
| Évny                                         | itás           |                         |          |      |  |  |
|                                              |                |                         |          |      |  |  |
| Útvonal:                                     |                |                         |          |      |  |  |
| 0%                                           | 25%            | 50%                     | 75%      | 100% |  |  |
|                                              |                |                         |          |      |  |  |
| 🗹 Előző évről megmaradt szabadság áthozatala |                |                         |          |      |  |  |
| ✓ Minden cégnél elvégzi az évnyitást         |                |                         |          |      |  |  |
| 🗹 Előz                                       | ő év útvonalá  | inak módosítás          | a 2021 - | 2022 |  |  |
| Vizsg                                        | álat           | Indítás <u>K</u> ilépés |          | épés |  |  |

#### Ezután jön a Vizsgálat → Indítás

# AZ EVOLUT BÉR 2025. ÉV NYITÁSA

8. Kérjük a nyitást követően a Szerviz funkciók → Környezeti változók beállításait ellenőrizzék le.

Internetes frissítéskor még a 2024-es és a 2025-ös mappára is kell frissíteni, kell, mert a 2024. évről szóló adatszolgáltatások még a 2024-es programváltozatba épülnek be!